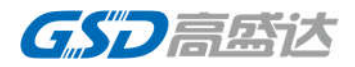

# 高盛达智能灯-阿里智能 -WL81D1500-V1.0.1

| 修订   | 说田.               |               |                      |     |
|------|-------------------|---------------|----------------------|-----|
| 19 M | 此功:<br>日 <b>期</b> | <b>文档版</b> 木县 | 说明                   | 修订人 |
|      |                   | 入门队中了         | 90.71                |     |
|      | 2019-11-6         | V1.0          | 初版                   | 樊爱萍 |
|      | 2019-12-9         | V1.0.1        | 模组更改 log 串<br>口与数据串口 | 樊爱萍 |
|      |                   |               |                      |     |
|      |                   |               |                      |     |
|      |                   | 5             |                      |     |

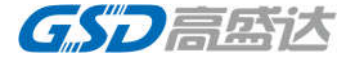

## 产品名称

高盛达智能灯 CW/高盛达智能灯 RGB/高盛达智能灯 RGBW/高盛达智能灯 RGBCW

### 连接方式

2.4G WiFi

手机 APP

云智能

色温范围

0%-100%

光源类型

暖光,冷光,RGB彩光(根据产品定义)。

控制方式

手机 APP、天猫精灵、按键(灯带功能支持)

功能

1、远程:无论在家还是出门在外,拿起手机随时都可以控制。

2、共享: 主账号专属权限, 分享家人或朋友多人共同时控制。

3、调亮度调色温:可亮度1%到100%冷暖0%到100%调自己想要的光色。

4、7彩 RGB 彩光: 可调色调 0 到 360, 饱和度 0%到 100%, 明亮度 0%到 100% 组合的彩光。

5、8种场景模式:调心情,调激情,在不同场合可以选择可以改变环境,改 变氛围,让自己更轻松,让每一个浪漫的夜晚,每一段温馨的回忆有更多的 色彩。

6、记忆功能自动化:关灯断电后,会记忆当前模式或光色,下次开灯继续当 前模式或光色,不用重新再调。

7、定时: 手机 APP 设置, 云端自动执行, 每天重复或自定义星期几。

- 8、在线:可以实时打开手机 APP 查看。
- 9、懒人福音,动口就行:支持天猫精灵控制,甩掉伸手关灯的烦恼。

### 应用范围

酒吧、KTV 包厢、舞台、俱乐部、娱乐场、西餐厅、咖啡厅、居家品位装饰、 商品陈列柜、酒柜、高档休闲场所、家庭影院、生日派对、喜庆宴会、舞会、装 饰灯以及节庆灯等室内外情调装饰,烘托气氛。适合各种需要适时更换灯光氛围 的场所。

云智能下载指南

1、手机 App 云智能下载方式,可以扫描如图 1 所示进行下载,也可以在应用 市场下载。

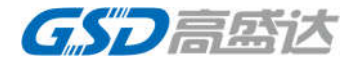

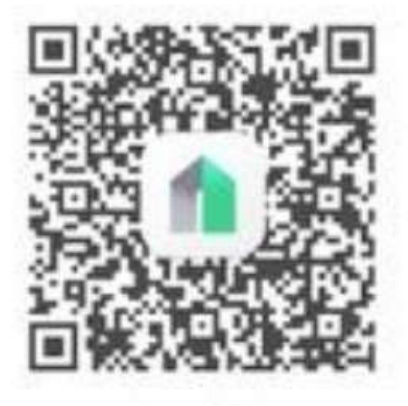

图 1 云智能 APP 二维码 2、APP 安装后注册一个账号(手机账号或邮箱都可注册)。

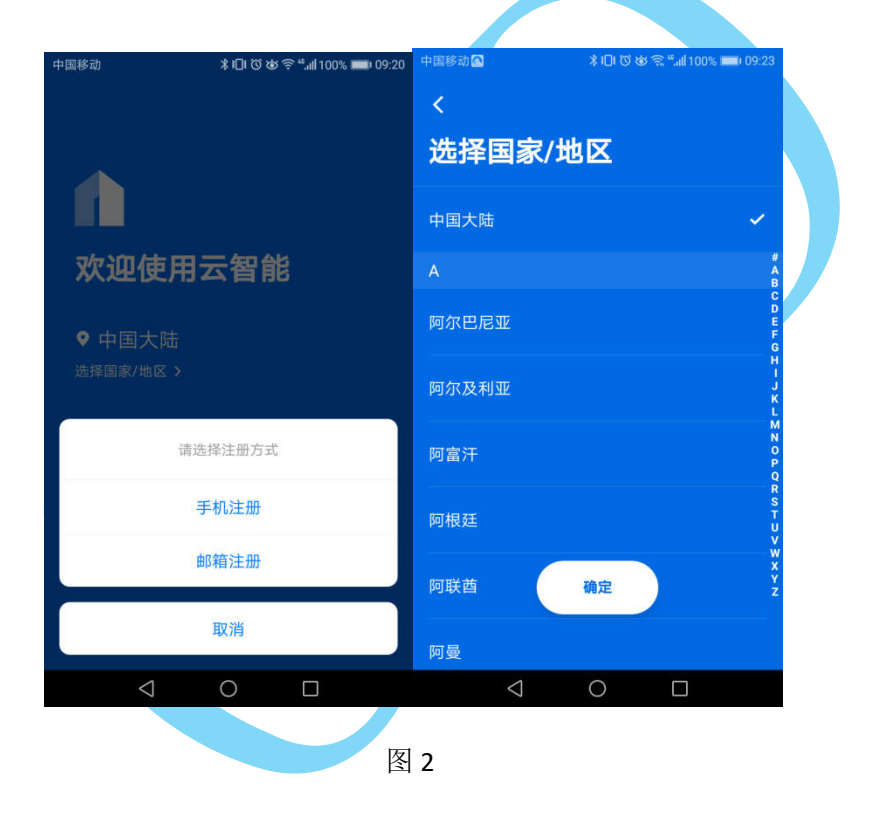

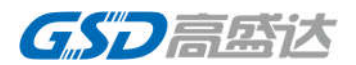

| 3, | 注册完成后登录, | 登录后的界           | 早面如图3)         | 所示。               |  |
|----|----------|-----------------|----------------|-------------------|--|
|    |          | 中国移动 🔿          | *1010岁?        | s "ll 99% 💼 09:27 |  |
|    |          | 首页              |                | +                 |  |
|    |          | <b>全部设备</b> 灯   | 插座             | ***               |  |
|    |          |                 |                |                   |  |
|    |          |                 |                |                   |  |
|    |          |                 |                |                   |  |
|    |          |                 | +              |                   |  |
|    |          |                 | f无设备,请添加设备     | 1                 |  |
|    |          |                 |                |                   |  |
|    |          |                 |                |                   |  |
|    |          | 首页              | <b>〇</b><br>智祖 | の裁約               |  |
|    |          | $\triangleleft$ | 0              |                   |  |
|    |          |                 | 图 3            |                   |  |
| 羽指 | 南        |                 |                |                   |  |
|    |          |                 |                |                   |  |

配网指南

(1) 设备热点配网

1、灯上下电5次(开-关-开-关-开-关-开-关-开),灯慢闪(1.5s),进入 设备热点配网模式。

- 2、APP 首页点击右上角+号添加设备
- 3、出现产品名称,点击需要配网的产品后的+号(如高盛达智能灯 RGBW)
- 4、出现WiFi 配网界面,输入密码点击下一步。
- 5、进入初始化设备界面,点击我确认在闪烁。

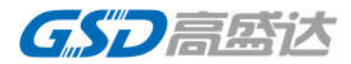

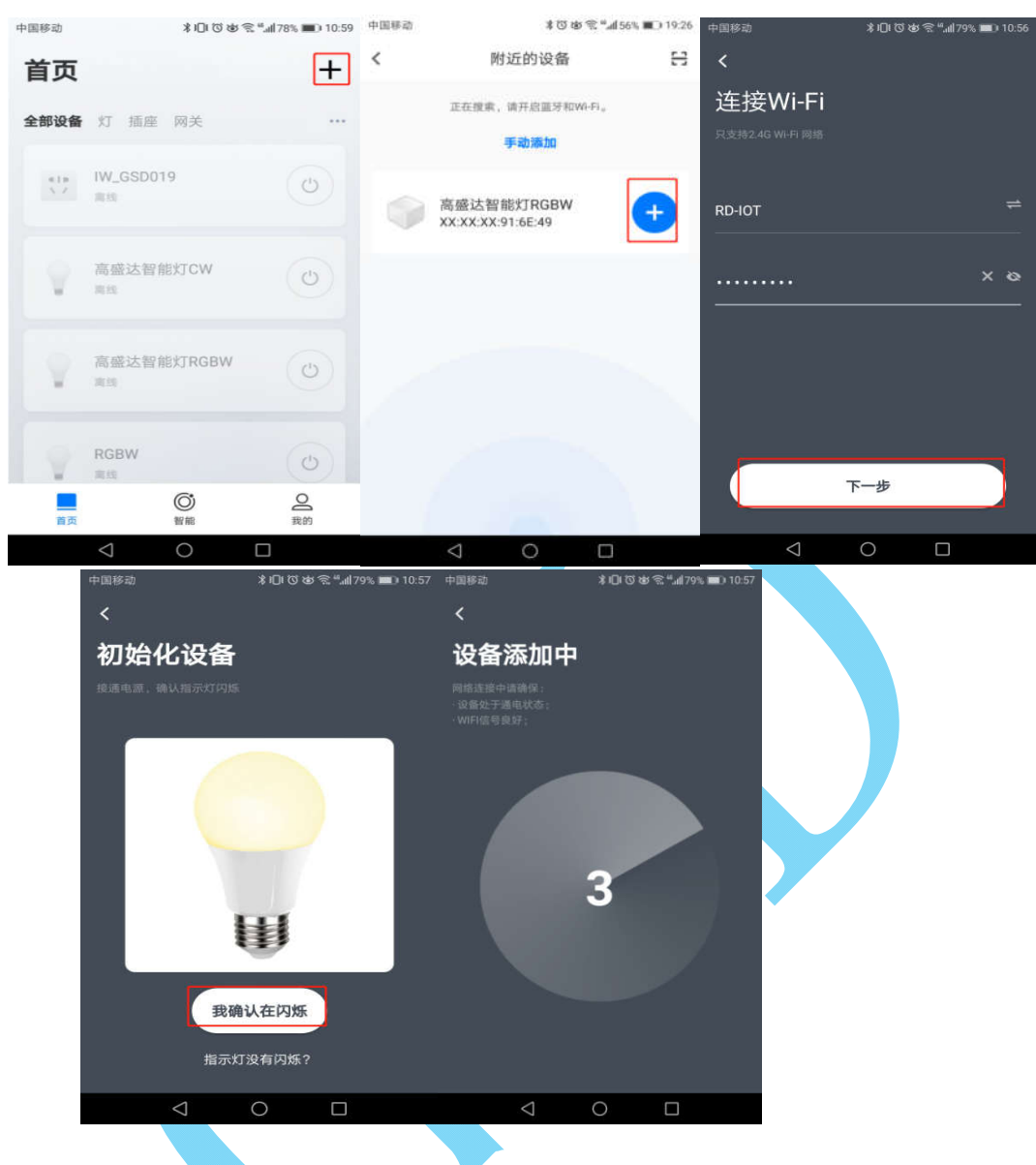

图 4 设备热点配网

- (2) 一键配网
  - 1、灯上下电3次(开-关-开-关-开),灯快闪(0.5s),进入一键配网模式。
  - 2、APP 首页点击右上角+号添加设备
  - 3、点击手动添加
  - 4、选择电工照明---灯
  - 5、找到对应的灯的类型(如高盛达智能灯 RGBCW),点击进入
  - 6、出现 WiFi 配网界面,输入密码点击下一步。
  - 7、进入初始化设备界面,点击我确认在闪烁。

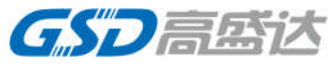

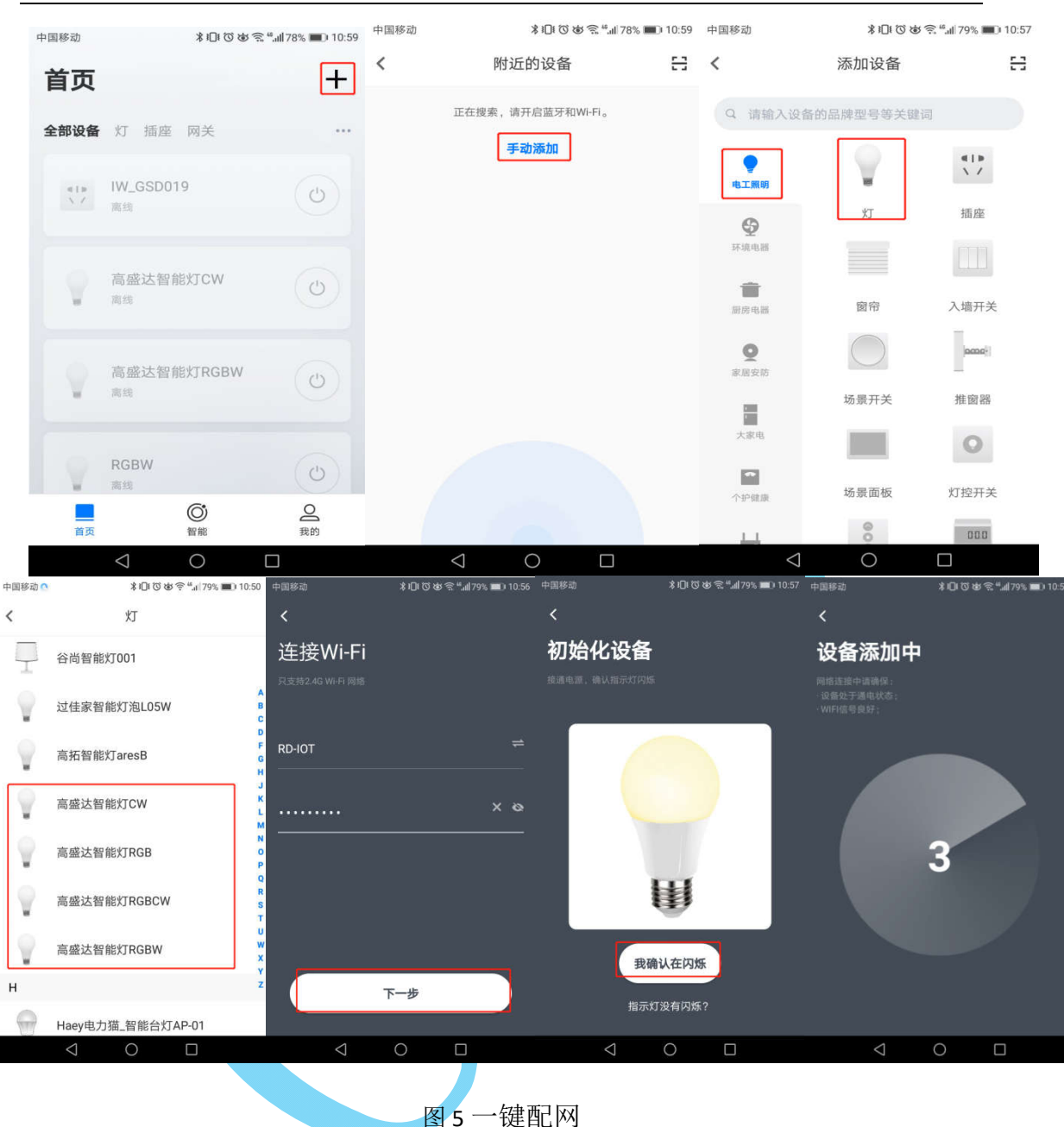

(3) 一键配网失败后手机热点配网

如果设备进入一键配网,配网失败后选择另一种配网方式,则进入手机热点配网。

- 1、一键配网失败
- 2、设置手机热点,网络名称: aha,密码: 12345678
- 3、 云智能 APP 点击换一种配网方式
- 4、出现出现 WiFi 配网界面,输入密码点击下一步。
- 5、出现连接热点中
- 6、 过几秒之后出现设备添加中, 出现是否允许打开 WiFi, 点击允许

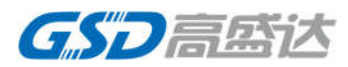

| 中国移动                                                            | \$ <sup>™</sup> & <sup>™</sup> ! 66% <b>■</b> D 17:32 | 中国特益    | \$0000€*J/775■01056 | 中国移动 🛱 💽 | @ 🕸 🕈 🕹 📶 40% 📭 20:30   | 中国移动 🗃 🙆 | @13 ൽ ൽ പ്പി 40% ∎_1 20:30 |
|-----------------------------------------------------------------|-------------------------------------------------------|---------|---------------------|----------|-------------------------|----------|----------------------------|
| <                                                               |                                                       |         |                     | <        |                         | <        |                            |
| 添加设备失败                                                          |                                                       | 连接Wi-Fi |                     | 连接热点中    |                         | 设备添加中    |                            |
| 添加设备超时,请重试或切换另-<br>请检查以下问题:<br>•设备与路由器的距离是否过远;<br>•Wi-Fi密码是否正确; |                                                       |         |                     |          | 北立更稳定的连接。过程中手<br>前耐心等待… |          |                            |
| •设备是否处于待配网状态;                                                   |                                                       | RD-IOT  |                     |          |                         |          |                            |
| Ć                                                               | >                                                     |         |                     | 4        |                         | -        |                            |
| 错误代码9                                                           |                                                       |         |                     |          |                         |          |                            |
|                                                                 |                                                       |         |                     |          |                         |          |                            |
| 换一种配                                                            | 网方式                                                   | r       | r—#                 |          |                         |          |                            |
|                                                                 |                                                       | Þ       | 0 0                 | ⊲ 0      |                         | 4 (      |                            |

图 6 一键配网失败后设备热点配网

天猫精灵使用指南

- 1、拥有一台天猫精灵音箱,从手机端应用商店下载天猫精灵 APP,注册并登录。
- 2、绑定天猫精灵音箱。
  ①在我家的页面标签中点击添加设备。
  ②在弹出的页面中选择天猫精灵。
  ③选择好对应的天猫精灵后出现设置音箱 WiFi 界面,输入密码,点击下一步。
  ④长按音箱顶部静音按键。

⑤APP 界面选择确认以上操作。

⑥直到出现语音提示开启配网模式。

| 中国移动                                                                                       | 🕴 🕲 🕸 😤 ") 80% 💼) 13:47        | 中国移动                          | \$でゆ完 <sup>41</sup> .dl80% ■D 13:47                             | 中国移动 *びゆ気**                             | 9% <b>ED</b> 13:47 ; | 中国移动 🕴 🗇 👘 🦼 79% ■) 13:48        |
|--------------------------------------------------------------------------------------------|--------------------------------|-------------------------------|-----------------------------------------------------------------|-----------------------------------------|----------------------|----------------------------------|
| 我家                                                                                         | ۲                              | < 搜索电器、品牌                     | 8                                                               | <                                       | 常见问题                 | く 连接设备                           |
| ITAKA.                                                                                     | <u> </u>                       | 🕞 正在扫描的近可;                    | 新加的设备                                                           | 请设置音箱WiFi                               |                      | 长按直至出现语音提示                       |
|                                                                                            | 8+0+0+0                        | 天猫精灵                          |                                                                 | 目前重个支持 3G 刻段的 WiFfi<br>以及酒店、机场等需要认证的Wi- | -Fi                  |                                  |
|                                                                                            |                                | 热门推荐 IN 糖                     | 方糖方糖R                                                           | @ RD-02                                 |                      |                                  |
| 智能设备                                                                                       | +添加设备                          | 照明电工                          |                                                                 | 合 输入WiFi密码(区分大小写)                       | 0                    |                                  |
| 全部 卧室                                                                                      | 星 其他                           | 財卫电器<br>CCL                   | 天猫精灵CC 天猫精灵<br>BOOM                                             | 请使用 2.4G 颇段的 Wi-Fi                      | 2 记住密码               |                                  |
| UW_GSD015<br>• 雨线                                                                          | *!*<br>W_GSD019_N_elec<br>● 東线 | 环境电器<br>家居安防<br>智能美妆模<br>生活电器 | X1 曲奇                                                           | 下一步                                     |                      | 长按设备顶部静音按键,直到出现语音提<br>示,开启设备配网模式 |
| W_GSD019                                                                                   | C)<br>RGBW                     | 娱乐影音<br>运动健康 <sup>主</sup>     | 「「「「」」「「」」「「」」「「」」「「」」「「」」「「」」「」「」」「」「」」「」」「」」「」」「」」「」」「」」」「」」」 |                                         |                      | ○ 确认以上操作<br>开始注意                 |
| <ul> <li>○ 込む</li> <li>○ 技能</li> <li>○ 人</li> <li>○ 人</li> <li>○ 人</li> <li>○ 人</li> </ul> |                                | 儿童设备                          | 0 🗆                                                             | ⊲ 0 □                                   |                      | 未新製造音提示? 音響帮助                    |

图 7 绑定天猫精灵音箱

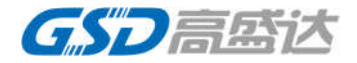

APP 云智能与天猫精灵绑定

①在云智能我的页面标签中点击更多服务。
 ②选择天猫精灵。
 ③ # 完 账 号

③绑定账号, 输入天猫精灵账号。

| 中国移                 | 动 🖀 🛇                           | \$ 🕉 🕸 🛜 ".al 91% 🔳 11:21 | 中国移动 🔋 🛇 | ≭で破奈 <sup>™</sup> .曲91% <b>■</b> 0 11:21 | 中国移动       | 0 0 0 0         | *②年             | s 😤 """"(189% 🔳) 11:48 |
|---------------------|---------------------------------|---------------------------|----------|------------------------------------------|------------|-----------------|-----------------|------------------------|
| fa<br><sup>查看</sup> | nap@gaosd<br><sup>并编辑个人资料</sup> | l.co                      | <        | 更多服务                                     | <          |                 | 天猫精灵            |                        |
| M                   | 消息中心                            | >                         |          | 天猫精灵                                     |            | 天<br>Th         | 3苗橋<br>IALL GEN |                        |
|                     | 智能日志                            | >                         |          | in a let o time                          |            |                 | 金属の             |                        |
|                     | 设备共享                            | >                         | C        | ) amazon alexa                           | 可控设备       |                 | STAL SK 'S      |                        |
|                     | 更多服务                            | >                         |          |                                          |            | IW_CW           |                 |                        |
| Ģ                   | 意见反馈                            | >                         |          | • works with the Google Assistant        | 418<br>\ / | IW_GSD0         | )19_N_electri   | 2                      |
| 0                   | 设置                              | >                         |          |                                          |            | RGBW            |                 |                        |
| 0                   | χ <del>,</del>                  |                           |          | SIFTT                                    | 418        | IW_GSD0         | )19             |                        |
|                     | 首页     智能                       | 现的                        |          |                                          |            | IW_GSD0         | )15             |                        |
|                     | < ○ ○                           |                           |          |                                          |            | $\triangleleft$ | 0               |                        |
|                     |                                 | 15                        | - h      |                                          |            |                 |                 |                        |

图 8 云智能与天猫精灵绑定

绑定成功后,可以通过天猫精灵音箱控制设备。

在天猫精灵 APP,可在我家页签的设备列表中看到绑定的设备。

| 我家                |     |                  | (         |
|-------------------|-----|------------------|-----------|
|                   |     |                  |           |
| 智能设备              |     |                  | + 添加设备    |
| 全部                | 臣卜王 | 室                | 其他        |
| 9                 | Ċ   | *1*              | Ċ         |
| IW_GSD015<br>• 周线 |     | IW_GSD01<br>● 高线 | 19_N_elec |
| W_GSD019          | Ċ   | RGBW             | Ċ         |
| 0 4               | G   | ) <u> </u>       |           |
| 百页 技能             | 洞龙  | 51 111 SC3       | N 10.8%   |

图 9 天猫精灵查看绑定的设备

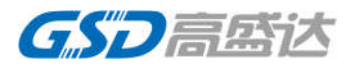

APP 界面

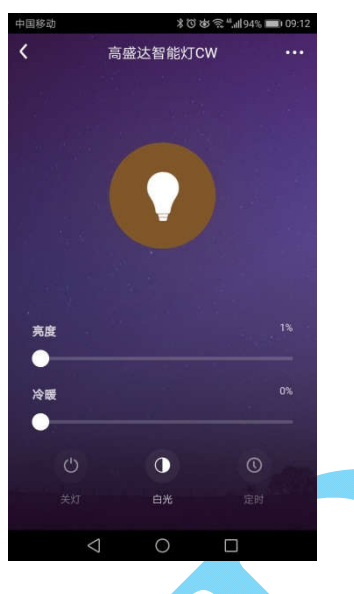

高盛达智能灯 CW

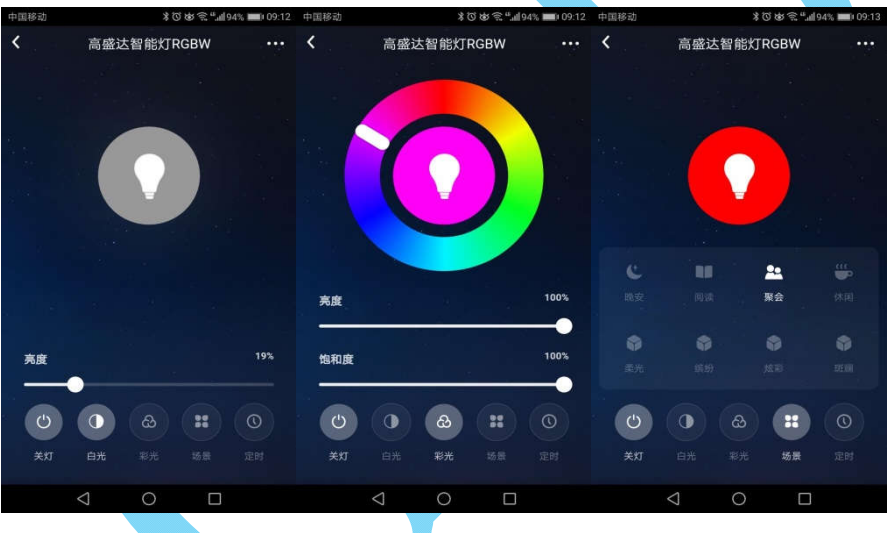

# 高盛达智能灯 RGBW

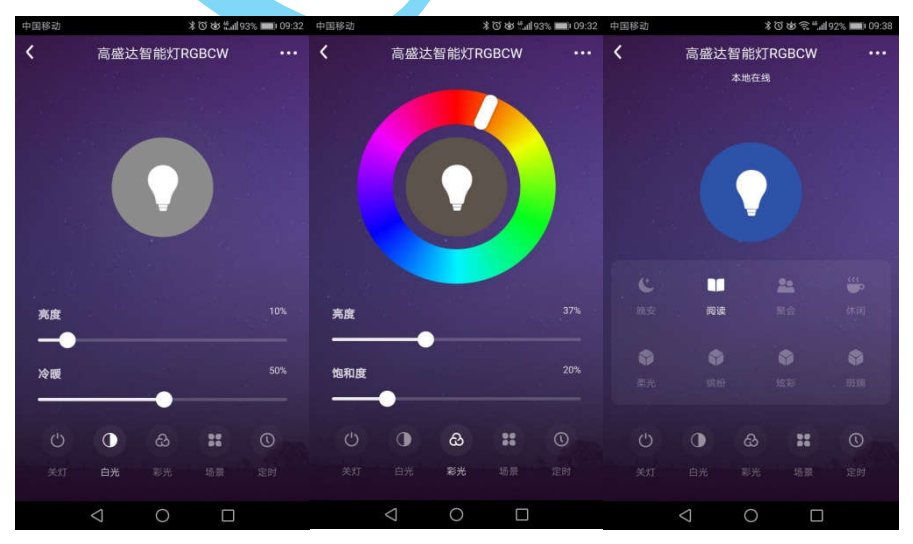

高盛达智能灯 RGBCW

**G**SD高盛达

按键应用

主要针对带按键的灯带控制器。

按键长按 5s 进入一键配网状态,短按做模式切换。 情景模式切换:

1、高盛达智能灯 CW: 短按一下冷光,再按暖光,再按中性光,再按夜 灯,再按一下关灯,依次循环。

2、高盛达智能灯 RGB/高盛达智能灯 RGBW/高盛达智能灯 RGBCW: 短按一下红-绿-蓝颜色跳变切换,再按一下红-绿-蓝颜色渐变切换,再按关灯,依次循环。

产品概述

①WL81D1500 模组介绍

WL81D1500 是基于符合 802.11b/g/n 无线标准的 RDA5981A 芯片的贴片式模组。

引脚定义

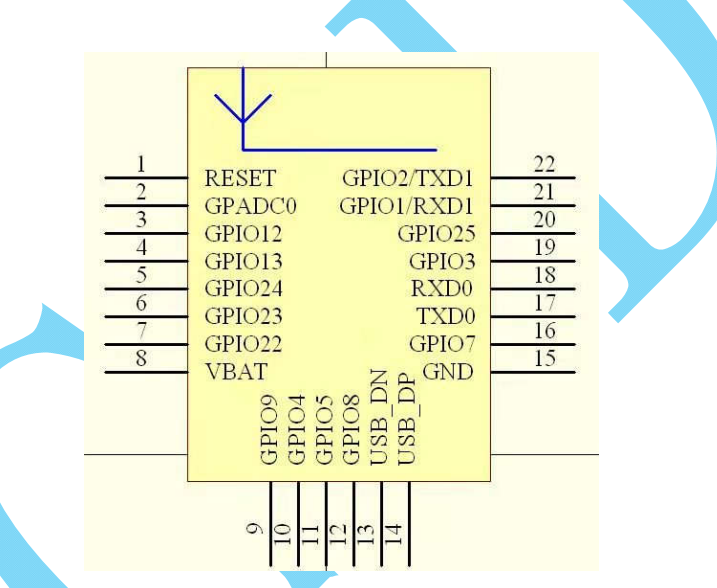

图 10 WL81D1500 模组引脚图

表1 智能灯应用引脚说明

| E  | RILIE     | BLUE PWM           | 拔鱼头口                |  |
|----|-----------|--------------------|---------------------|--|
| 5  | DLUE      | Shared with GPIO24 | 监色儿 D               |  |
| c  |           | GREEN PWM          | 经资金 C               |  |
| 0  | GREEN     | Shared with GPIO23 | 绿色儿 G               |  |
| 7  | WW        | Shared with GPIO22 | 暖色光 W               |  |
| 8  | VCC       | POWER              | VCC                 |  |
| 15 | GND       | Connect to ground  | GND                 |  |
| 21 | RXD1      | Shared with GPIO1  | 灯带按键(没有按<br>键应用请悬空) |  |
|    |           | RED PWM            |                     |  |
| 19 | RED       | Shared with GPIO3  | │ 红色光 K             |  |
| 20 | CW/BRIGHT | Shared with GPIO25 | 冷色光 C               |  |
| 备注 | 其他,没有用到的管 | 脚请悬空               |                     |  |

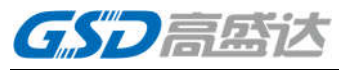

电气特性

①工作电压

表2工作电压、温度

| Item | Min. | Тур. | Max. | Unit |
|------|------|------|------|------|
| 工作电压 | 3.3  | 4.0  | 4.2  | V    |

②工作电流(VCC=3.3V)

表 3 工作电流

| 工作模式 | Min. | Тур. | Max. | Unit |
|------|------|------|------|------|
| 正常工作 |      | <500 |      | mA   |
| 待机   |      | 20   |      | mA   |

③射频特性

表 4 IEEE 802.11b 部分

| 特征    | 描述                                                  |
|-------|-----------------------------------------------------|
| 标准    | • IEEE 802.11b                                      |
| 调制方法  | <ul> <li>DQPSK , DBPSK and CCK with DSSS</li> </ul> |
| 工作频率  | ● 2400 ~ 2483.5 MHz ISM 波段                          |
| 工作频道  | ● 13个频道                                             |
| 速率    | ● 最大11Mbps                                          |
| 发射功率  | ● 17±2 dBm(11Mbps)                                  |
| 接收灵敏度 | ● -83 dBm(11Mbps)                                   |
|       |                                                     |

表 5 IEEE 802.11g 部分

| 特征    | 描述                                 |
|-------|------------------------------------|
| 标准    | ● IEEE 802.11g                     |
| 调制方法  | QPSK, BPSK, 16QAM, 64QAM with OFDM |
| 工作频率  | ● 2400 ~ 2483.5MHz ISM 波段          |
| 工作频道  | ● 13个频道                            |
| 速率    | ● 最大54Mbps                         |
| 发射功率  | ● 13±2 dBm(54Mbps)                 |
| 接收灵敏度 | ● -71 dBm at 54Mbps(54vMbps)       |

表 6 IEEE 802.11n 部分

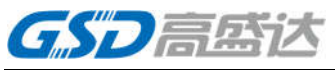

|    | 特征    | 描述                                                                                                    |
|----|-------|----------------------------------------------------------------------------------------------------|
|    | 标准    | ● IEEE 802.11n                                                                                                    |
|    | 调制方法  | QPSK, BPSK, 16QAM, 64QAM with OFDM                                                                                                    |
|    | 工作频率  | ● 2.4GHz :2400 ~ 2483.5MHz ISM 波段                                                                                                    |
|    | 速率    | 最大1 <b>50 Mbps</b>                                                                                                    |
|    | 发射功率  | 2.4GHz 带宽/HT20<br>● 13±2 dBm( MCS7)<br>2.4GHz带宽/HT40<br>● 13±2 dBm(MCS7)                                                                                                    |
|    | 接收灵敏度 | 2.4GHz Band/HT20<br>● -68dBm(MCS7)<br>2.4GHz Band/HT40<br>● -66dBm(MCS7)                                                                                                    |
| 机机 | 戒特性   |                                                                                                    |
|    |       | Auge       Auge       Auge |

图11 机械特性

尺寸误差范围:

表7尺寸误差范围

| 长度(mm) | 误差 <b>(mm)</b> |
|--------|----------------|
| 0-5    | ±0.15          |
| 5-10   | ±0.20          |
| 10-50  | ±0.30          |
| >50    | ±0.40          |

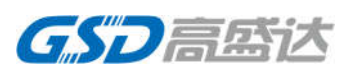

实物图

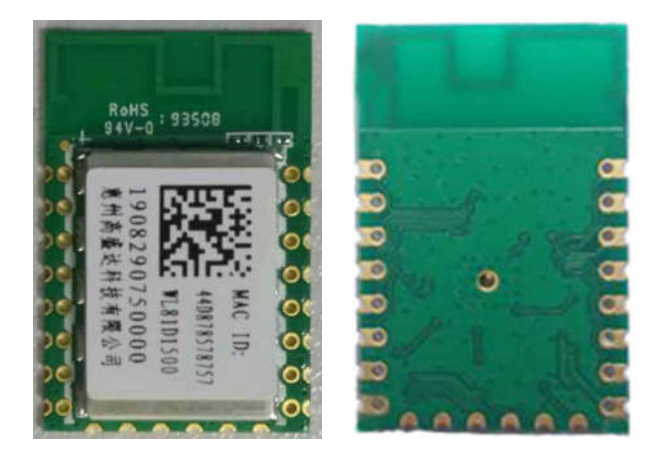

图 12 WL81D1500 模组实物图

LAYOUT 建议

天线区域禁止布线,铺铜。其他区域建议不要布线,如实在需要只允许布电 源线,禁止布数据线。避免在离天线 6mm 以内放置任何介质材料。

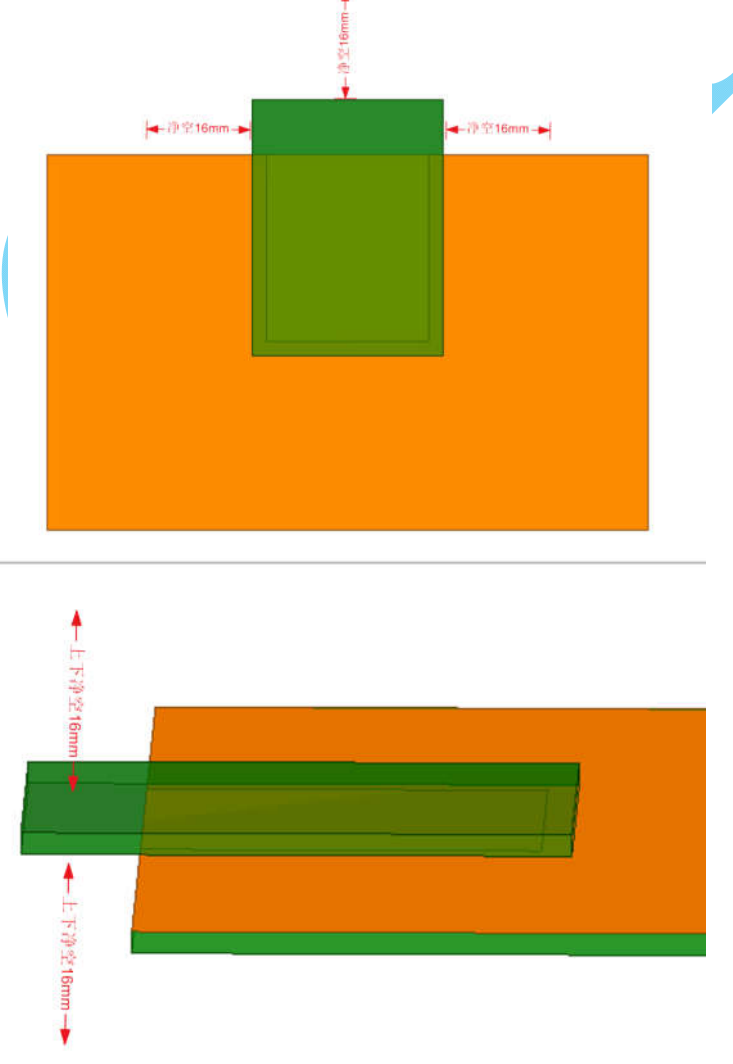